## WebEx Anleitung für Schüler

## 1. Programm herunterladen

- verfügbar für Windows, Apple und Android: <u>https://www.webex.com/downloads.html</u>
- ggf. im AppStore bzw. Play Store suchen, Name Cisco WebEx Meeting
- 2. Programm installieren (Anleitung für Windows)

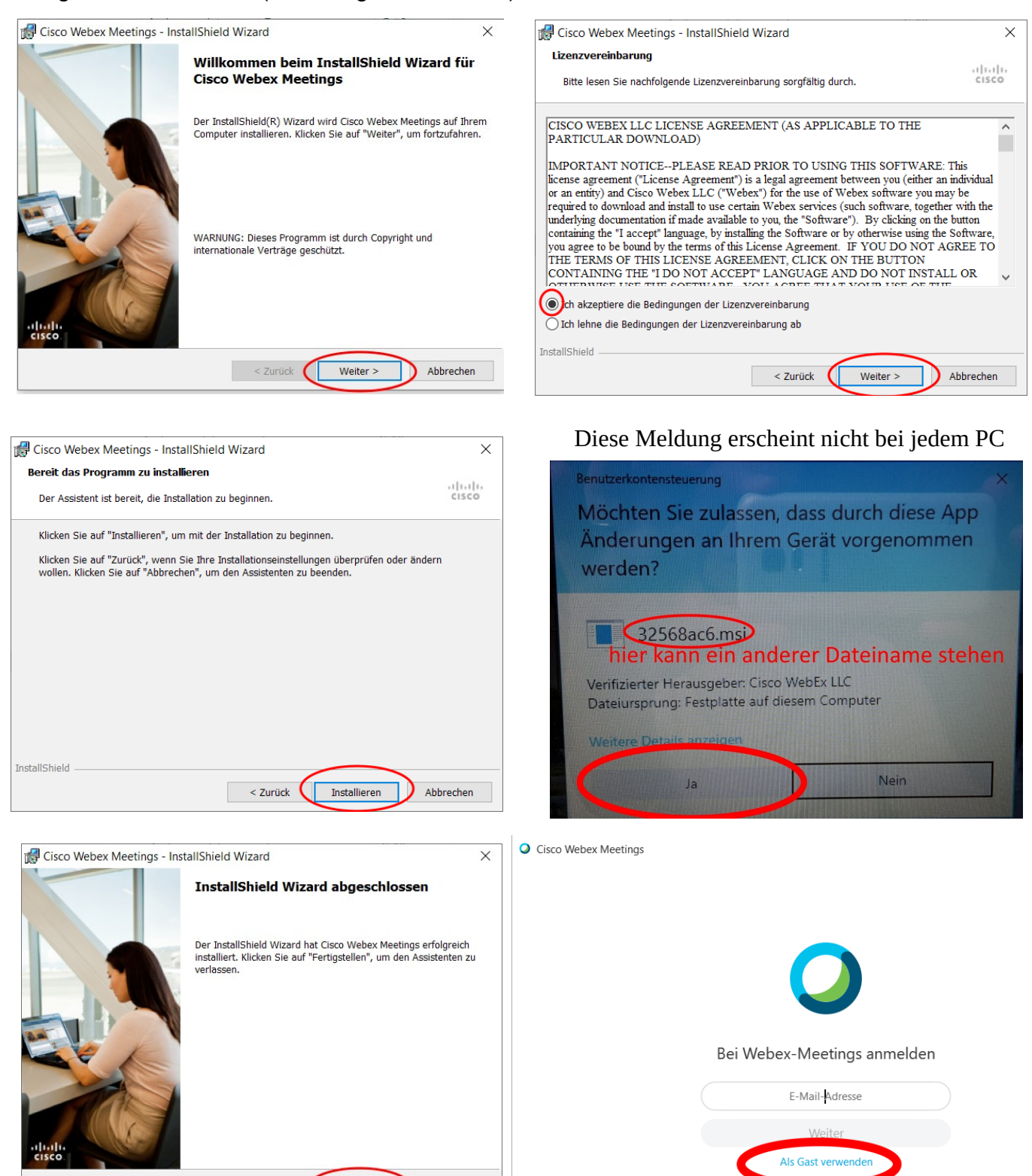

Fertigstellen

Abbrechen

| deinen Namen eingeben<br>(irgendeine) E-Mail Adresse<br>eingeben | Ihr Name<br>Ihre E-Mail-Adresse<br>Als Gast fortfahren<br>anschließend "Als Gast fortfahren" | × |
|------------------------------------------------------------------|----------------------------------------------------------------------------------------------|---|
| Cisco Webex Meetings                                             |                                                                                              |   |

## Neues Fenster für Audio- und Videovorschau

Sie können nun Ihre Audio- und Videoeinstellungen prüfen und anpassen, bevor Sie dem Meeting beitreten.

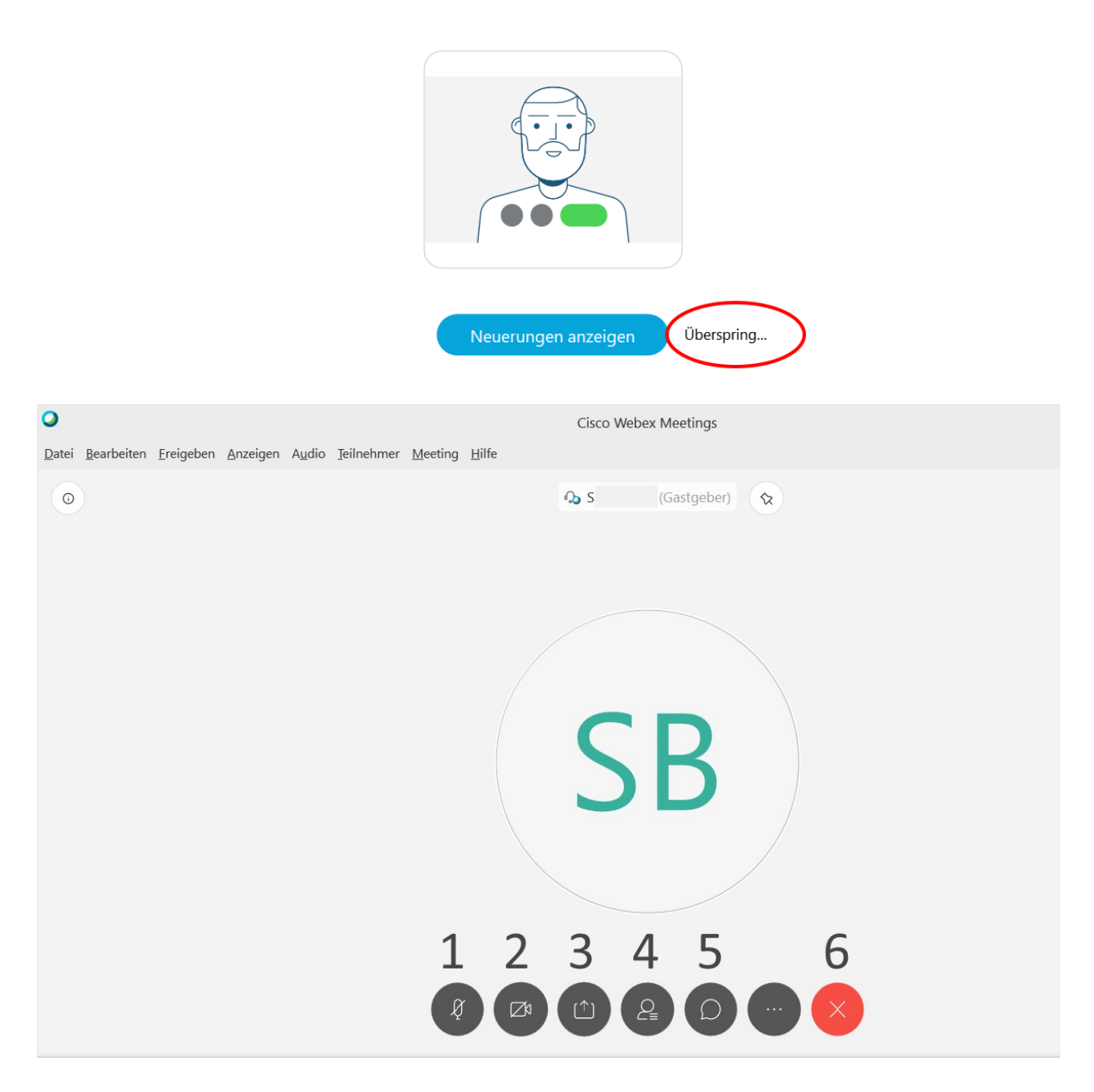

- 1. Mikrofon ein-/ausschalten
- 2. Kamera ein-/ausschalten
- 3. Inhalt/Bildschirm teilen (kann der Lehrer entscheiden, ob du das darfst oder nicht)
- 4. Teilnehmerliste anzeigen
- 5. Chat öffnen
- 6. Videokonferenz verlassen

Viel Spaß und Freude bei der Videokonferenz